### EMITINDO PARECER NO RELATÓRIO FINAL DO(A) ORIENTANDO(A) E AUTORIZANDO A SUBMISSÃO DO TRABALHO AO SEMINÁRIO FINAL.

### 1º PASSO: EMITIR PARECER NO RELATÓRIO FINAL

No Portal docente o(a) Orientador(a) deverá emitir parecer seguindos os passos: PORTAL DOCENTE> PESQUISA> RELATÓRIOS DE INICIAÇÃO CIENTÍFICA> RELATÓRIOS FINAIS> CONSULTAR/EMITIR PARECER:

| UNIR - S                                                 | IGAA - Sistema Integrado de Ges                           | tão de Atividades Aca       | dêmicas   |                         |                   | A+ A-   Aj      | juda?   Tem    | po de Sessão: 00:25 | SAIR  |
|----------------------------------------------------------|-----------------------------------------------------------|-----------------------------|-----------|-------------------------|-------------------|-----------------|----------------|---------------------|-------|
|                                                          | Alterar vínculo                                           |                             | Semest    | re atual: 2022.1        | 🭘 Módulos         | 🔥 Cai           | xa Postal      | 🍗 Abrir Char        | nado  |
|                                                          | - NUCS                                                    | A (11.30.01.02)             |           |                         | - Menu Docent     | te 🏾 🎅 Alte     | erar senha     |                     |       |
|                                                          | A provide the provide the provide                         | Lunder Constraint           | Plate     | interne 🗐 ner te        | ~ • • • • •       | 252 A           |                |                     |       |
| 🗑 Ensino                                                 | Pesquisa GP Extensão 🔩 Ações In                           | itegradas un Convenios      | BIDI      | ioteca 📄 Produ          | içao Intelectual  | Ambientes       | virtuais 🥁     | Outros              |       |
|                                                          | Area Qualis/Capes                                         |                             |           |                         |                   |                 | Minhas Men     | sagens 📄            |       |
| Não há                                                   | Grupos de Pesquisa                                        |                             |           |                         |                   |                 |                |                     |       |
|                                                          | Solicitação de Apolo                                      |                             |           |                         |                   |                 | Troca          | ar Foto             |       |
|                                                          | Projetos de Pesquisa                                      |                             |           |                         |                   | Editar Dados    | s do Site Pess | ob leo:             |       |
| 1                                                        | Platios de Trabalho<br>Relatórios de Iniciação Científica | Pelatórios Parsiai          |           |                         |                   |                 | D              | ocente              |       |
|                                                          | Relatórios Anuais de Projeto                              | Relatórios Finais           |           | Consultar/Emi           | tir Parecer       |                 |                |                     |       |
| MINHAS                                                   | Congresso de Iniciação Científica                         |                             |           | Consultar/Enn           | ar rarecer        | Ver             | Agenda das I   | urmas               |       |
|                                                          | Declarações                                               | ) ci                        | Total     |                         |                   |                 | ua página pa   | seeal on UNID:      |       |
| Compone                                                  | Consultar Áreas de Conhecimento                           | /                           | CHD*      | Horário                 | Alunos**          | /siga           | aa/public/R    | edirectDocente      | ?     |
| GRADUA                                                   | Acessar Portal do Consultor                               |                             |           |                         |                   |                 | login=/45      | 156093434           |       |
| DAA00658                                                 |                                                           | (TA)                        |           | 511034                  | 20 ( 50           |                 |                |                     |       |
| 2022.1 L00                                               | Notificar Invenção                                        | d                           | 0/80      | 5N1234                  | 38/50             | Periódico       | os CAPES       | Ofícios Eletrôn     | nicos |
| 2022.1 Loc                                               | Infraestrutura de Pesquisa                                | . 8                         | 0 / 80    | 2N1234                  | 23 / 50           |                 |                |                     |       |
| PÓS-GRA                                                  | DUAÇAO                                                    | •                           |           |                         |                   | Fórum           | Docente        |                     |       |
| MAD0003                                                  | 0 - Análises Estatísticas - T01 (ABERTA)                  |                             |           |                         |                   |                 |                |                     |       |
| 2022.2 Loc                                               | al: NUCSA                                                 | e                           | 0 / 60    | 3T1234<br>(12/09/2022 - | 0 / 20            | Regula          | amento dos C   | ursos de Graduaç    | ;ão   |
| 202212 200                                               |                                                           |                             | 0,00      | 30/12/2022)             | 0,20              |                 | Calendário (   | Jniversitário       |       |
| * Total da C                                             | Ver                                                       | Agenda das Turmas   G       | rade de H | lorários   Ver tur      | rmas anteriores   |                 | Dados F        | Pessoais            |       |
| ** Total de                                              | alunos matriculados / Capacidade da turma                 | icada na turina du subturni | a         |                         |                   | Siape:          | -              |                     |       |
| *** A turma                                              | a possui horário flexível e o horário exibido é           | da semana atual.            |           |                         |                   | Categoria:      | Do             | cente               |       |
|                                                          |                                                           |                             |           |                         |                   | Titulação:      | DO             | UTORADO             |       |
| COMUNIE                                                  | DADES VIRTUAIS                                            | Second and a Minter of      |           |                         |                   | E-mail:         | aino: De       | dicação Exclusiva   |       |
|                                                          | Buscar C                                                  | Comunidades Virtuais        |           |                         |                   | Orientações     | 1              |                     |       |
|                                                          |                                                           | Nome                        |           |                         |                   | Acadêmicas:     | -              |                     |       |
| 2020 - Impacto do COVID-19 sobre as empresas de Rondônia |                                                           |                             |           |                         |                   |                 |                |                     |       |
|                                                          | Ver toda                                                  | is as Comunidades           |           |                         |                   |                 |                |                     |       |
| Entrate                                                  | Pupitcapos                                                |                             |           |                         |                   |                 |                |                     |       |
| Edital                                                   | EDITAIS PUBLICADOS                                        |                             |           |                         |                   |                 |                |                     |       |
| Cuitai                                                   |                                                           | renouo de Subil             | 135065    | vert                    | todos os editais  |                 |                |                     |       |
|                                                          |                                                           |                             |           |                         |                   |                 |                | -                   |       |
|                                                          |                                                           |                             | Portal do | Docente                 |                   |                 |                |                     |       |
|                                                          | SIGAA   Diretoria de Tecno                                | logia da Informação - (69)  | 2182-217  | 6   Copyright © 2       | 006-2022 - UNIR - | PreProducao.ins | st1 - v4.8.1   |                     |       |

Na página seguinte, escolha o Relatório que deseja emitir o Parecer clicando no **primeiro ícone** para fazer a leitura e depois no **segundo ícone** aplicar a nota de avaliação desempenho do discente , conforme imagem abaixo:

| Alterar vinculo                                                                                                    | 🎯 Módulos           | 🍏 Caixa Postal   | 🏷 Abrir Chamado |                   |  |  |  |
|----------------------------------------------------------------------------------------------------|---------------------|------------------|-----------------|-------------------|--|--|--|
| RETORIA DE PESQUISA (11.27.04)                                                                                             | 📲 Menu Docente      | 🔗 Alterar senha  |                 |                   |  |  |  |
| Portal do Docente > Parecer de Relatórios Finais de Iniciação Científica                                                   |                     |                  |                 |                   |  |  |  |
|                                                                                                    |                     |                  |                 |                   |  |  |  |
| 🔄 : Visualizar Relatório 🛛 😹 : Emitir Parecer                                                                              |                     |                  |                 |                   |  |  |  |
| Relatórios Finais dos Planos de Trabalho em Andamento                                                                      |                     |                  |                 |                   |  |  |  |
| Discente                                                                                                    | Projeto de Pesquisa | Data de Envio    | Parecer Emitid  | lo? <u>1º 2</u> º |  |  |  |
| EDANOISCO NÚMOR OLIVEIRA LIMA                                                                                              |                     | 29/08/2022 09:03 | Não             |                   |  |  |  |
| Portal do Docente                                                                                                    |                     |                  |                 |                   |  |  |  |
| SIGAA   Diretoria de Tecnologia da Informação - (69) 2182-2176   Copyright © 2006-2022 - UNIR - PreProducao.inst1 - v4.8.1 |                     |                  |                 |                   |  |  |  |

# Ao entrar no **segundo ícone** abrirá uma página onde você deverá aplicar notas de 0 a 10 sobre o desempenho do seu(a) orientando(a).

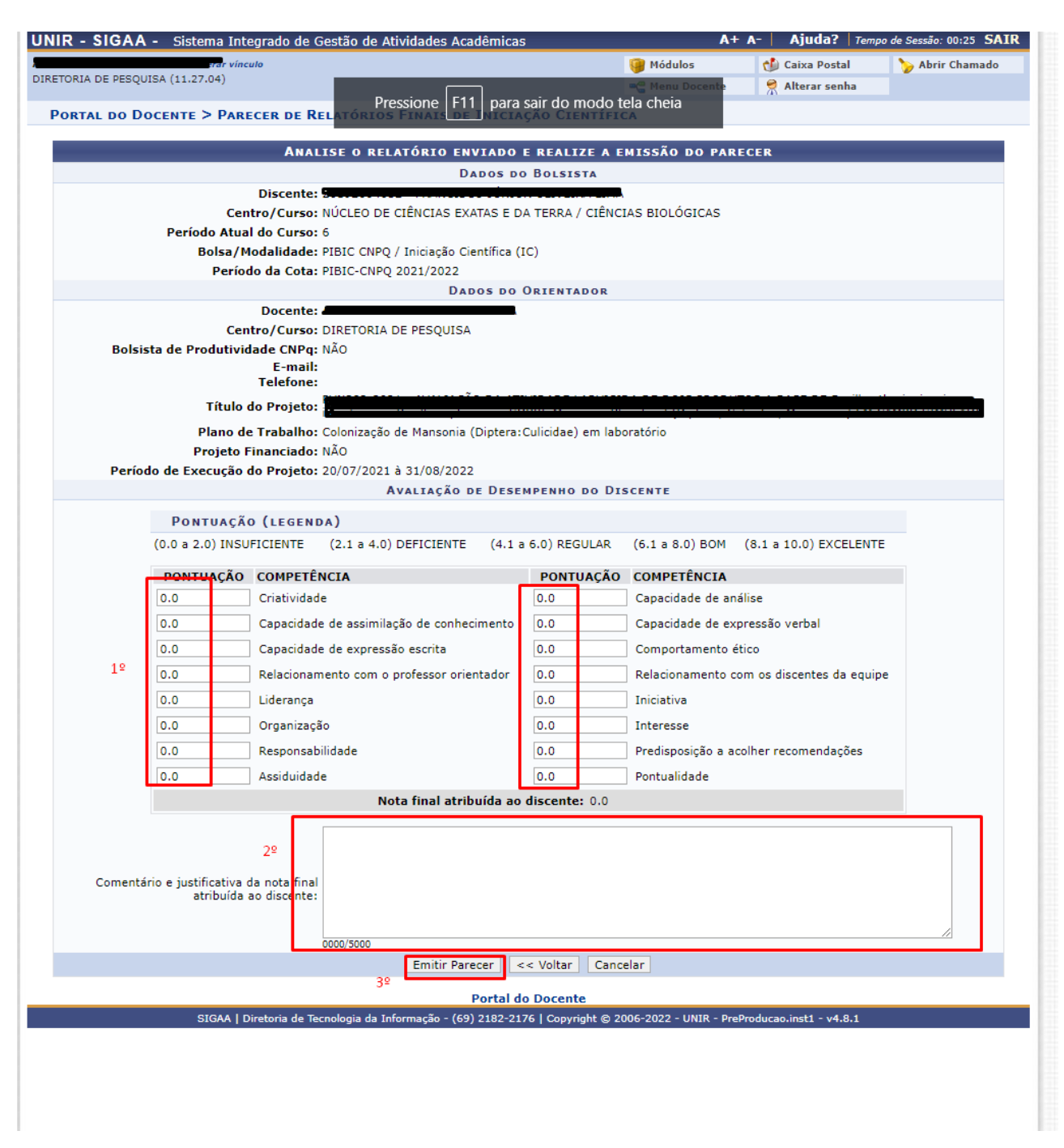

#### A mensagem que o Parecer foi emitido aparecerá em verde na parte superior da página.

I Parecer de relatório final emitido com sucesso!

(x) fechar mensagens

# 2º PASSO: AUTORIZAR A SUBMISSÃO DO TRABALHO NO SEMINÁRIO

No Portal docente o(a) Orientador(a) autorizar a submissão do trabalho ao SEMINÁRIO seguindos os passos: **PORTAL DOCENTE> PESQUISA> CONGRESSO DE INICIAÇÃO CIENTÍFICA> AUTORIZAR TRABALHOS:** 

|                                 | <b>3AA -</b> Sistema Integrado de Gest                                                    | ão de Atividades Acadêmicas                                                                               | /                                      | A+ A-   Ajuud?                       | Tempo de Sessão. 00:23 SAIK |
|---------------------------------|-------------------------------------------------------------------------------------------|----------------------------------------------------------------------------------------------------|----------------------------------------|--------------------------------------|-----------------------------|
|                                 |                                                                                           | Semestre atual: 2022.1                                                                                    | 🎯 Módulos                              | 🍏 Caixa Postal                       | 🍗 Abrir Chamado             |
| PARTAMENTO                      | ACADEMICO DE ADMINISTRAÇÃO - NUCSA                                                        | (11.30.01.02)                                                                                             | 📲 Menu Docente                         | e 🤗 Alterar senh                     | a                           |
| Ensino                          | 👌 Pesquisa  🖻 Extensão 🛛 🕀 Acões Inte                                                     | egradas 🕼 Convênios 💻 Biblioteca 🔲 Produ                                                                  | cão Intelectual 🗿                      | Ambientes Virtuais                   | (a) Outros                  |
| -                               | Area Qualis/Capes                                                                         |                                                                                                    |                                        |                                      |                             |
|                                 | Grupos de Pesquisa                                                                        | •                                                                                                    |                                        | Minhas                               | Mensagens 🗾                 |
| Nao ha r                        | Solicitação de Apoio                                                                      | •                                                                                                    |                                        |                                      | Trocar Foto                 |
|                                 | Projetos de Pesquisa                                                                      |                                                                                                    |                                        |                                      |                             |
|                                 | Planos de Trabalho                                                                        |                                                                                                    |                                        | Editar Dados do Site                 | Pessoal do                  |
|                                 | Relatórios de Iniciação Científica                                                        | •                                                                                                    |                                        |                                      | Docente                     |
|                                 | Relatórios Anuais de Projeto                                                              |                                                                                                    |                                        | Ver Agenda                           | las Turmas                  |
| MINHAS                          | Congresso de Iniciação Científica                                                         | Meus Trabalhos                                                                                            |                                        |                                      |                             |
| Componed                        | Declarações                                                                               | Certificados                                                                                              | **                                     | Sua págin                            | a pessoal na UNIR:          |
| Lomponei                        | Consultar Áreas de Conhecimento                                                           |                                                                                                    |                                        | /sigaa/publ                          | ic/RedirectDocente?         |
| GRADUAÇ                         | Acessar Portal do Consultor                                                               | Autorizar Trabalhos                                                                                       |                                        | login=                               | /45156093434                |
| DAA00658                        |                                                                                           | Manifectar Interesse em Avaliar Trabalhos                                                                 | 50                                     | _                                    |                             |
| DAA00925                        | Notificar Invenção                                                                        | Avaliar Anresentações de Trabalhos                                                                        | 50                                     | Periódicos CAPES                     | Ofícios Eletrônicos         |
| 2022.1 Loc                      | Infraestrutura de Pesquisa                                                                | Justificar Ausância - Avaliador de Apresent                                                               | 50                                     |                                      |                             |
| PÓS-GRAD                        | UAÇAO                                                                                     |                                                                                                    | içao                                   | Fórum Docente                        |                             |
| MAD00030 -                      | Análises Estatísticas - T01 (ABERTA)                                                      | Certificado de Avaliador                                                                                  |                                        |                                      |                             |
| 2022.2 Local                    | · NUCSA                                                                                   | Consultar Avaliacões Realizadas                                                                           | 10                                     | Regulamento d                        | los Cursos de Graduação     |
| 2022.2 LUCA                     | , nocon                                                                                   | 30/12/2022)                                                                                               | -, 10                                  | Calenda                              | ário Universitário          |
|                                 | Ver A                                                                                     | genda das Turmas   Grade de Horários   Ver tur                                                            | mas anteriores                         | Dad                                  | os Pessoais                 |
| * Total de Ch<br>** Total de al | Total da Disciplina / Sua carga horária dedic:<br>unos matriculados / Capacidade da turma | ada na turma ou subturma                                                                                  |                                        | Siane:                               |                             |
| *** A turma p                   | possui horário flexível e o horário exibido é d                                           | a semana atual.                                                                                           |                                        | Categoria:                           | Docente                     |
|                                 |                                                                                           |                                                                                                    |                                        | Titulação:                           | DOUTORADO                   |
| COMUNIDA                        | des Virtuais                                                                              |                                                                                                    |                                        | Regime Trabalho:                     | Dedicação Exclusiva         |
|                                 | Criar Co<br>Buscar Co                                                                     | munidade Virtual<br>munidades Virtuais                                                                    |                                        | E-mail:<br>Orientações               |                             |
|                                 | buscar co                                                                                 | Nome                                                                                                    |                                        | Acadêmicas:                          | 1                           |
| 2020 - Imp                      | acto do COVID-19 sobre as empresa                                                         | as de Rondônia                                                                                            |                                        |                                      |                             |
|                                 | Ver todas                                                                                 | as Comunidades                                                                                            |                                        |                                      |                             |
|                                 |                                                                                           |                                                                                                    |                                        |                                      |                             |
| EDITAIS PU                      | JBLICADOS                                                                                 |                                                                                                    |                                        |                                      |                             |
|                                 |                                                                                           | Deníada da Cubusiasiána                                                                                   |                                        |                                      |                             |
| Edital                          |                                                                                           | Periodo de Submissões                                                                                     |                                        |                                      |                             |
| Edital                          |                                                                                           | ver t                                                                                                    | odos os editais                        |                                      |                             |
| Edital                          |                                                                                           | Periodo de Submissões<br>ver t                                                                            | odos os editais                        |                                      |                             |
| Edital                          | SIGAA   Diretoria de Tecnolo                                                              | ver l<br>Portal do Docente<br>gia da Informação - (69) 2182-2176   Copyright © 2                          | odos os editais                        | PreProducao.inst1 - v4.8             | .1                          |
| Edital                          | SIGAA   Diretoria de Tecnolo                                                              | Periodo de Submissões<br>ver l<br>Portal do Docente<br>gia da Informação - (69) 2182-2176   Copyright © 2 | odos os editais<br>006-2022 - UNIR - I | PreProducao.inst1 - v4.8             | .1                          |
| Edital                          | SIGAA   Diretoria de Tecnolo                                                              | Periodo de Submissões ver l<br>Portal do Docente<br>gia da Informação - (69) 2182-2176   Copyright © 2    | odos os editais<br>106-2022 - UNIR - I | <sup>9</sup> reProducao.inst1 - v4.8 | .1                          |
| dital                           | SIGAA   Diretoria de Tecnolo                                                              | ver i<br>Portal do Docente<br>gia da Informação - (69) 2182-2176   Copyright © 2                          | odos os editais<br>006-2022 - UNIR - I | PreProducao.inst1 - v4.8             | 4                           |
| dital                           | SIGAA   Diretoria de Tecnolo                                                              | Periodo de Submissões ver l<br>Portal do Docente<br>gia da Informação - (69) 2182-2176   Copyright © 2    | odos os editais<br>106-2022 - UNIR - I | PreProducao.inst1 - v4.8             | .1                          |
| dital                           | SIGAA   Diretoria de Tecnolo                                                              | Periodo de Submissões ver l<br>Portal do Docente<br>gia da Informação - (69) 2182-2176   Copyright © 2    | odos os editais                        | PreProducao.inst1 - v4.8             | .1                          |
| dital                           | SIGAA   Diretoria de Tecnolo                                                              | Periodo de Submissões ver t<br>Portal do Docente<br>gia da Informação - (69) 2182-2176   Copyright © 2    | odos os editais                        | 9reProducao.inst1 - v4.8             | 4                           |
| Edital                          | SIGAA   Diretoria de Tecnolo                                                              | ver t<br>Portal do Docente<br>gia da Informação - (69) 2182-2176   Copyright © 2                          | odos os editais                        | PreProducao.inst1 - v4.8             | .1                          |
| Edital                          | SIGAA   Diretoria de Tecnolo                                                              | ver i<br>Portal do Docente<br>gia da Informação - (69) 2182-2176   Copyright © 2                          | odos os editais                        | PreProducao.inst1 - v4.8             | .1                          |
| Edital                          | SIGAA   Diretoria de Tecnolo                                                              | Periodo de Submissões ver l<br>Portal do Docente<br>gia da Informação - (69) 2182-2176   Copyright © 2    | odos os editais                        | PreProducao.inst1 - v4.8             | .1                          |
| Edital                          | SIGAA   Diretoria de Tecnolo                                                              | ver t<br>Portal do Docente<br>gia da Informação - (69) 2182-2176   Copyright © 2                          | odos os editais                        | PreProducao.inst1 - v4.8             | .1                          |
| Edital                          | SIGAA   Diretoria de Tecnolo                                                              | ver I<br>Portal do Docente<br>gia da Informação - (69) 2182-2176   Copyright © 2                          | odos os editais                        | PreProducao.inst1 - v4.8             | .1                          |
| Edital                          | SIGAA   Diretoria de Tecnolo                                                              | ver i<br>Portal do Docente<br>gia da Informação - (69) 2182-2176   Copyright © 2                          | odos os editais                        | PreProducao.inst1 - v4.8             | .1                          |
| :dital                          | SIGAA   Diretoria de Tecnolo                                                              | ver 1<br>Portal do Docente<br>gia da Informação - (69) 2182-2176   Copyright © 2                          | odos os editais                        | PreProducao.inst1 - v4.8             | .1                          |

#### Escolha o trabalha que gostaria de autorizar e clique no ícone, conforme imagem abaixo:

| (control of the second second s |                                                         | Módulos                   | 🐔 Caixa Postal         | 🍗 Abrir Chama |
|----------------------------------------------------------------------------------------------------|---------------------------------------------------------|---------------------------|------------------------|---------------|
|                                                                                                    |                                                         | 📲 Menu Docente            | 🔗 Alterar senha        |               |
| Portal do Docente > Autorizar                                                                                                    | TRABALHOS PENDENTES                                     |                           |                        |               |
|                                                                                                    | 🗟: Analisar Trabalho                                    | )                         |                        |               |
|                                                                                                    | LISTA DE TRABALHOS ENVIADOS PARA                        | AUTORIZAÇÃO               |                        |               |
| ódigo Título                                                                                                    | Data de Envio Autor                                     |                           | Status                 |               |
|                                                                                                    | 29/08/2022                                              |                           | AGUARDANDO             | AUTORIZAÇÃO   |
|                                                                                                    | Portal do Docente                                       |                           |                        |               |
| SIGAA   Diretoria d                                                                                                    | e Tecnologia da Informação - (69) 2182-2176   Copyright | © 2006-2022 - UNIR - Pref | roducao.inst1 - v4.8.1 |               |
|                                                                                                    |                                                         |                           |                        |               |
|                                                                                                    |                                                         |                           |                        |               |
|                                                                                                    |                                                         |                           |                        |               |

Na próxima página você irá verificar que o trabalho submetido é o mesmo conteúdo do Relatório Final, porém com o acréscimo de um vídeo que foi enviado para o aluno.

Obs: Você não irá avaliar o vídeo, pois se trata de protocolos do sistema que ainda estão em análise de futuro uso. O material foi enviado ao discente pela coordenação.

Você irá **marcar a opção WORKSHOP** autorizando a apresentação do trabalho no Seminário Final, logo após clicar em AUTORIZAR para concluir.

| Congresso: 31ª - 2022                                                                                                    |                                      |                                   |                                                                   |  |  |  |  |
|----------------------------------------------------------------------------------------------------|--------------------------------------|-----------------------------------|-------------------------------------------------------------------|--|--|--|--|
| Situação: AGUARDANI                                                                                                    | O AUTORIZAÇÃO                        |                                   |                                                                   |  |  |  |  |
| Última alteração em: 29/08/2022                                                                                                    |                                      |                                   |                                                                   |  |  |  |  |
| Plano de Trabalho: Colonizaçã                                                                                                    | o de Mansonia (Diptera:Culicida      | ae) em laboratório                |                                                                   |  |  |  |  |
| Código: SB0003                                                                                                    |                                      |                                   |                                                                   |  |  |  |  |
| Autor: 2019200463                                                                                                    | 2 - FRANCISCO JÚNIOR OLIVEIRA        | LIMA (CPF: 039.934.4              | 402-00)                                                           |  |  |  |  |
| Orientador: ALEXANDRE                                                                                                    | DE ALMEIDA E SILVA                   |                                   |                                                                   |  |  |  |  |
| Area de Conhecimento: Entomologia                                                                                                    | e Malacologia de Parasitos e Vetor   | res                               |                                                                   |  |  |  |  |
| Tipo de Pesquisa: Pesquisa Cie                                                                                                    | ntifica                              |                                   |                                                                   |  |  |  |  |
| Progresso da Pesquisa: Em andame                                                                                                    | ito                                  |                                   |                                                                   |  |  |  |  |
| OBJETIVOS DE DESENVOLVIMENTO SU                                                                                                    | STENTÁVEL DA AGENDA 2030             | DAONU                             |                                                                   |  |  |  |  |
| <ul> <li>Assegurar a disponibilidade e gestão sustenta</li> </ul>                                                                                                    | vel da água e saneamento para to     | odos.                             |                                                                   |  |  |  |  |
| Português                                                                                                    |                                      |                                   |                                                                   |  |  |  |  |
| Titulo:                                                                                                    | - la hanatéria                       |                                   |                                                                   |  |  |  |  |
| Resumo:                                                                                                    | niaboracono                          |                                   |                                                                   |  |  |  |  |
| fadsfasdf                                                                                                    |                                      |                                   |                                                                   |  |  |  |  |
| Palavras-Chave:                                                                                                    |                                      |                                   |                                                                   |  |  |  |  |
| fsadfasd                                                                                                    |                                      |                                   |                                                                   |  |  |  |  |
| INGLÊS                                                                                                    |                                      |                                   |                                                                   |  |  |  |  |
| Title:                                                                                                    |                                      |                                   |                                                                   |  |  |  |  |
| fsdafas                                                                                                    |                                      |                                   |                                                                   |  |  |  |  |
| Abstract:                                                                                                    |                                      |                                   |                                                                   |  |  |  |  |
| Keywords:                                                                                                    |                                      |                                   |                                                                   |  |  |  |  |
| fsdfasdfas                                                                                                    |                                      |                                   |                                                                   |  |  |  |  |
| CORPO DO TRABALHO                                                                                                    |                                      |                                   |                                                                   |  |  |  |  |
| Introdução:                                                                                                    |                                      |                                   |                                                                   |  |  |  |  |
| fdsafas                                                                                                    |                                      |                                   |                                                                   |  |  |  |  |
| Metodologia:                                                                                                    |                                      |                                   |                                                                   |  |  |  |  |
| fasdfa                                                                                                    |                                      |                                   |                                                                   |  |  |  |  |
| Resultados e discussoes:                                                                                                    |                                      |                                   |                                                                   |  |  |  |  |
| Conclusões:                                                                                                    |                                      |                                   |                                                                   |  |  |  |  |
| fsdafas                                                                                                    |                                      |                                   |                                                                   |  |  |  |  |
| Referências:                                                                                                    |                                      |                                   |                                                                   |  |  |  |  |
| fsdfas                                                                                                    |                                      |                                   |                                                                   |  |  |  |  |
| Anexos                                                                                                    |                                      |                                   |                                                                   |  |  |  |  |
| ADDESENTAÇÕES                                                                                                    |                                      |                                   |                                                                   |  |  |  |  |
| Descrição                                                                                                    | Data Cadastro                        |                                   |                                                                   |  |  |  |  |
| Vídeo enviado pela coordenação                                                                                                    | 29/08/2022 09:05                     |                                   | DESCONSIDERE O VIDEO ANEXADO PELO(A)                              |  |  |  |  |
|                                                                                                    |                                      | · · ·                             | ORIENTANDO, MATERIAL PROVISORIO ENVIADO                           |  |  |  |  |
| AUTORIZAÇÃO DO TRABALHO.                                                                                                    |                                      |                                   | PELA COORDENAÇÃO.                                                 |  |  |  |  |
| Como orientador do referido bolsista no Programa de Iniciação Científica e Tecnológica desta UFRN,                                                                                                    |                                      |                                   |                                                                   |  |  |  |  |
| <ul> <li>Ciente do desempenho acadêmico</li> </ul>                                                                                                    | lo aluno ao longo do período de t    | rabalho sob avaliação,            | , e avaliando como SATISFATÓRIA a forma como o bolsista sob       |  |  |  |  |
| minha orientação conduziu as tarefa                                                                                                    | s estabelecidas em seu plano de tr   | rabalho;<br>o docorrontos do trob | alha paimo aludida, na paríoda da vigêncio do halco da inicipação |  |  |  |  |
| <ul> <li>Diante da importancia do tema, quandade dos resultados e conclusões decorrentes do trabaino acima aludido, no periodo de vigencia da boisa de imiciação<br/>científica (1 ano);</li> </ul>       |                                      |                                   |                                                                   |  |  |  |  |
| <ul> <li>Considerando a possibilidade de indicação do referido trabalho para concorrer a apresentação em Workshop onde os 5 (cinco) melhores trabalhos da área de pesquisa serão apresentados;</li> </ul> |                                      |                                   |                                                                   |  |  |  |  |
| O professor recomenda a participação do aluno sob sua orientação no workshop do CIC, onde os melhores trabalhos da área de pesquisa serão selecionados para<br>apresentação? (favor marcar opção abaixo)  |                                      |                                   |                                                                   |  |  |  |  |
|                                                                                                    |                                      |                                   |                                                                   |  |  |  |  |
| <sup>1º</sup> WorkShop: ○ Sim   Não                                                                                                    |                                      |                                   |                                                                   |  |  |  |  |
|                                                                                                    | 2º Autorizar Devolve                 | er para Correção 🛛 <<             | Voltar                                                            |  |  |  |  |
|                                                                                                    |                                      |                                   |                                                                   |  |  |  |  |
|                                                                                                    | Porta                                | al do Docente                     |                                                                   |  |  |  |  |
| SIGAA   Diretoria de                                                                                                    | Tecnologia da Informação - (69) 2182 | 2-2176   Copyright © 200          | 06-2022 - UNIR - PreProducao.inst1 - v4.8.1                       |  |  |  |  |
|                                                                                                    |                                      |                                   |                                                                   |  |  |  |  |

PRONTINHO, O TRABALHO DO SEU/SUA ORIENTANDO(A) SERÁ ENVIADO AO AVALIADOR PARA ANÁLISE.